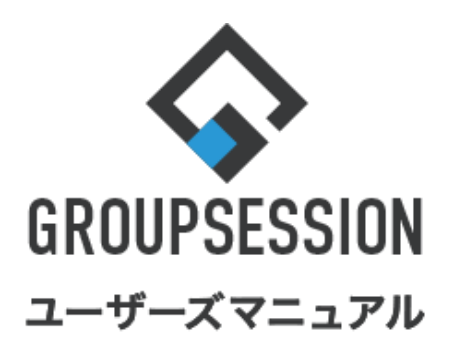

|                    |        | GroupSession ver.5.4 |
|--------------------|--------|----------------------|
| RSSリーダー機能          |        |                      |
| 1.購読中のRSSを確認する     | •••• 1 |                      |
| 2.RSSの購読ランキングを確認する | •••• 2 |                      |
| 3.新規でRSSを購読する      | •••• 4 |                      |
|                    |        |                      |

## 1. 購読中のRSSを確認する

## 1:メニューの「RSS」をクリックしてRSS画面を表示する

| <b>∲</b> GROUPS            | ESSION               |             |                     |                |           |                      | 薑メモ ♀ヘルプ       | \$\$\$\$\$\$\$\$\$\$\$\$\$\$\$\$\$\$\$\$\$\$\$\$\$\$\$\$\$\$\$\$\$\$\$\$\$ | ログアウト           |
|----------------------------|----------------------|-------------|---------------------|----------------|-----------|----------------------|----------------|----------------------------------------------------------------------------|-----------------|
| <b>اللہ</b><br>ארא         | スケジュール               | る。          | ショート 施i             | 子約 日朝          |           | <b>した</b><br>ユーザ情報 V | VEBメール ファイル    | <b>「</b><br>達理 東議 プロジ                                                      | エクト             |
| <b>レ</b><br>アドレス           | <b>し</b><br>根 タイムカード | で「「「」       | ((■)) 安否確認 ブック      | 】 。<br>マーク R55 | 。<br>IP管理 | アンケート                | <b>DBA</b> チャッ | r                                                                          | *               |
| <b>^</b> ×1                | י><br>א-בע           | メール送信・      | TODO登録              |                |           |                      |                | 7                                                                          | <b>り</b><br>再読込 |
| ×1>                        | 全社ポ                  | ータル         | 情報システム              | 課手             | €続きポータル   | 防災ポ                  | ータル 象          | 品ポータル                                                                      |                 |
| インフォメー                     | ション                  |             |                     |                |           | 設定                   |                | 120(11) 12.1                                                               | 7               |
| メイン [ 管理                   | 諸設定 ] ディス・           | クの空き容量が     | が300GB以下です。         |                |           |                      | 2022 7/        | 20(次) 15.4                                                                 | · /             |
| 掲示板 新着の                    | り投稿が21件あり            | ます。         |                     |                |           |                      | 安否確認 現在        | の状況                                                                        |                 |
| ショートメール                    | 未読メッセージ              | があります。      |                     |                |           |                      | 配信日時           | 2013/07/23 17:2                                                            | 9:45            |
| <ul> <li>山田 太郎:</li> </ul> | 67件                  |             |                     |                |           |                      | 再送日時           | -                                                                          |                 |
| 施設予約承認                     | 得ちの施設予約              | か1252件あり    | ます。                 |                |           |                      | 最終回答           | 2013/07/23 17:3                                                            | 1:02            |
| 回覧板 木読ン                    | ×ッセーンかめり<br>っ#t      | \$9.        |                     |                |           |                      | 回答状況           | 56% (5/9名)                                                                 |                 |
| · 由中 陸力;                   | 2117                 |             |                     |                |           |                      | ЩЦССОО         | 無事                                                                         | 2名              |
| WEBX-JL #                  | うけ<br>(着メールがあり)      | ŧđ.         |                     |                |           |                      | 北大自宅           | 軽傷                                                                         | 2名              |
| • vamada:                  | 484件                 |             |                     |                |           |                      |                | 重傷                                                                         | 1名              |
| ·<br>- 畠中 隆男:              | 498件                 |             |                     |                |           |                      |                | <br>可(出社済含む)                                                               | 32              |
| 稟議 受信案                     | 牛が10件あります            | τ.          |                     |                |           |                      | 出社             | 不可                                                                         | 2名              |
| 安否確認 安容                    | 確認が配信され              | ました。状況を     | を確認してください           | •              |           |                      |                |                                                                            |                 |
| アンケート 未                    | 回答のアンケート             | 〜が4件ありま     | す。                  |                |           |                      | 在席管理-本人        |                                                                            | 不在              |
| チャット 未讃                    | ミメッセージが7件            | あります。       |                     |                |           |                      | ○ 在席  ●        | 不在 ○ その他                                                                   |                 |
| 768-1                      |                      | FR 88       |                     |                |           |                      |                | 変見                                                                         | Ð               |
|                            | 個人週间<br>0月21日(水)     |             | ) 08220( <b>A</b> ) | 08248(+)       |           |                      | <b>X</b>       |                                                                            | 設定              |
|                            |                      |             | () 9月23日(金)         |                |           |                      |                |                                                                            | axAL            |
| 09:00-12:00                | <b>0</b> 09:00-10:00 | 16:00-17:00 |                     |                | - ~       | <b>0</b> 09:00-09:30 | 自民、対象の         | 追加報告分を公表へ 旧経<br>接点調査巡り   共同通信                                              | 流一              |
| 0× A 0/##                  | 05.00-10.00          | 10.00-17.00 |                     |                |           | ◇雨ゴレゼンへ              |                |                                                                            |                 |

### 2:RSSリーダー画面から購読中のRSSを確認する

購読中のRSSが一覧表示され、一覧の「項目」をクリックすると、リンク先のページへ飛びます。

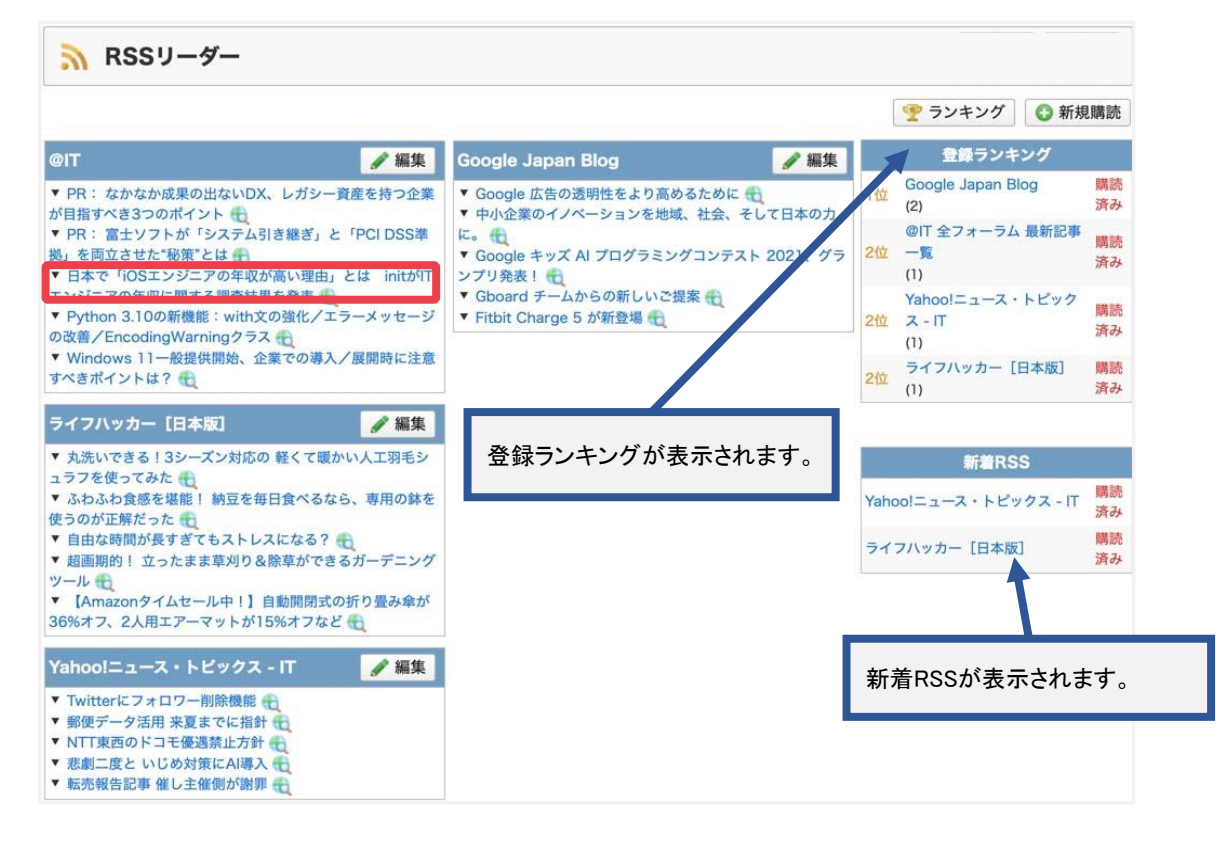

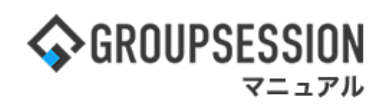

## 2. RSSの購読ランキングを確認する

## 1:メニューの「RSS」をクリックしてRSS画面を表示する

| ∲GROUPSESSION                                                                                                    | 置メモ ②ヘルプ       | \$\$\$\$\$\$\$\$\$\$\$\$\$\$\$\$\$\$\$\$\$\$\$\$\$\$\$\$\$\$\$\$\$\$\$\$\$ | ログアウト           |  |
|----------------------------------------------------------------------------------------------------|----------------|----------------------------------------------------------------------------|-----------------|--|
|                                                                                                    | (EBメール ファイル管   |                                                                            | <b>エ</b> クト     |  |
| Compared Line Compared Line Compared                                                                                                    | DBA Fryt       | \<br>\                                                                     | *               |  |
| マントン         マントン         マントン           ショートメール送信         TODO登録                                                                                                    |                | Į                                                                          | <b>り</b><br>再読込 |  |
| メイン 全社ボータル 情報システム課 手続きボータル 防災ボ                                                                                                    | ータル 製          | 品ポータル                                                                      |                 |  |
| インフォメーション 設定                                                                                                    | 0/             | 20(11) 12.1                                                                | 7               |  |
| メイン [管理者設定]ディスクの空き容量が300GB以下です。                                                                                                    | 2022 <b>9/</b> | 20(次) 13.4                                                                 |                 |  |
| <mark>飛示板</mark> 新着の投稿が21件あります。                                                                                                    | 安否確認 現在(       | の状況                                                                        |                 |  |
| <mark>ショートメール</mark> 未読メッセージがあります。                                                                                                    | 配信日時           | 配信日時 2013/07/23 17:29:45                                                   |                 |  |
| • 山田太郎: 67件                                                                                                    | 再送日時           | -                                                                          | _               |  |
| 施設予約 承認待ちの施設予約か1252件あります。                                                                                                    | 最終回答           | 2013/07/23 17:3                                                            | 1:02            |  |
| ■ 開始板 未読メッセージがあります。                                                                                                    | 回答状況           | 56% (5/9名)                                                                 |                 |  |
| · 高平 唯为; 2/f                                                                                                    |                | 無重                                                                         | 2名              |  |
|                                                                                                    | 3年 11          | 影但                                                                         | 2名              |  |
| · vamada: 484件                                                                                                    | 100bx          | 重厚                                                                         | 1名              |  |
| · 島中 陸男: 498件                                                                                                    |                | 三〇<br>可(中計済今む)                                                             | 342             |  |
| <ul> <li>第一番 (10)</li> <li>第一番 (10)</li> <li>第一番 (10)</li> <li>第一番 (10)</li> <li>第一番 (10)</li> <li>第二番 (10)</li> <li>第二番 (10</li></ul>                                                                                                    | 出社             |                                                                            | 2/2             |  |
| 安西確認 安否確認が配信されました。状況を確認してください。                                                                                                    |                | 1,61                                                                       | 213             |  |
| アンケート 未回答のアンケートが4件あります。                                                                                                    | 在席管理-本人        |                                                                            | 不在              |  |
| チャット 未読メッセージが7件あります。                                                                                                    | ○ 在席 ⊙         | 不在 〇 その他                                                                   |                 |  |
|                                                                                                    |                | 変                                                                          | Ð               |  |
|                                                                                                    |                |                                                                            | 設定              |  |
|                                                                                                    |                |                                                                            | -               |  |
| 09:00-12:00<br>○ 99:00-10:00<br>○ 09:00-10:00<br>○ 09:00-09:30<br>○ 09:00-09:30<br>○ 09:00-10:00<br>○ 09:00-10:00<br>○ 09:00<br>○ 09:00<br>○ 09:00<br>○ 00<br>○ 00 | 自民、道           | 自加報告分を公表へ 旧線<br>衰点調査巡り   共同通信                                              | 统一              |  |

## 2:RSSリーダー画面から「ランキング」ボタンをクリックする

| 🔊 RSSリーダー                                                                                                    |                                                          |      |                                  |          |
|----------------------------------------------------------------------------------------------------|----------------------------------------------------------|------|----------------------------------|----------|
|                                                                                                    |                                                          |      | 🏆 ランキング 🚯 新規                     | 見購読      |
| @IT                                                                                                    | Google Japan Blog 🧳 編集                                   |      | 登録ランキング                          |          |
| ▼ PR: なかなか成果の出ないDX、レガシー資産を持つ企業<br>が目指すべき3つのポイント                                                                 | ▼ Google 広告の透明性をより高めるために<br>▼ 中小企業のイノペーションを地域。社会、そして日本の力 | 1位   | Google Japan Blog<br>(2)         | 購読<br>済み |
| <ul> <li>▼ PR: 富士ソフトが「システム引き継ぎ」と「PCI DSS準拠」を両立させた"秘策"とは 1</li> <li>▼ 日本で「iOSエンジニアの年収が高い理由」とは initがIT</li> </ul> | に。 €<br>▼ Google キッズ Al プログラミングコンテスト 2021、グラ<br>ンプリ発表! € | 2位   | @IT 全フォーラム 最新記事<br>一覧<br>(1)     | 購読<br>済み |
| エンジニアの年収に関する調査結果を発表<br>▼ Python 3.10の新機能: with文の強化/エラーメッセージ<br>の改善/EncodingWarningクラス                           | ▼ Gboard チームからの新しいご提案 €<br>▼ Fitbit Charge 5 が新登場 €      | 2位   | Yahoo!ニュース・トピック<br>ス - IT<br>(1) | 購読<br>済み |
| ▼ Windows 11一般提供開始、企業での導入/展開時に注意<br>すべきポイントは? €                                                                 |                                                          | 2位   | ライフハッカー [日本版]<br>(1)             | 購読<br>済み |
| ライフハッカー [日本版] 🥒 編集                                                                                              |                                                          |      |                                  |          |
| ▼ 丸洗いできる!3シーズン対応の 軽くて暖かい人工羽毛シ                                                                                   |                                                          |      | 新着RSS                            |          |
| <ul> <li>✓ ふわふわ食感を堪能! 納豆を毎日食べるなら、専用の鉢を<br/>使うのが正解だった</li> </ul>                                                 |                                                          | Yaho | oo!ニュース・トピックス - IT               | 購読<br>済み |
| <ul> <li>▼ 自由な時間が長すぎてもストレスになる?</li> <li>● 超画期的! 立ったまま草刈り&amp;除草ができるガーデニング</li> </ul>                            |                                                          | ライ   | フハッカー[日本版]                       | 購読<br>済み |
| ツール 1<br>▼ 【Amazonタイムセール中!】 自動開閉式の折り畳み傘が<br>36%オフ、2人用エアーマットが15%オフなど 10                                          |                                                          |      |                                  |          |
| Yahoo!ニュース・トピックス - IT 🥢 編集                                                                                      |                                                          |      |                                  |          |
| <ul> <li>Twitterにフォロワー削除機能</li> <li>新原三、カチャック</li> </ul>                                                        |                                                          |      |                                  |          |
| ▼ NTT東西のドコモ優遇禁止方針                                                                                               |                                                          |      |                                  |          |
| <ul> <li>▼ 悲劇二度と いじめ対策にAI導入</li> <li>● 転売報告記事 催し主催側が謝罪</li> </ul>                                               |                                                          |      |                                  |          |

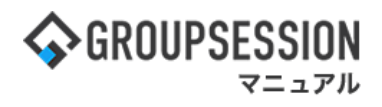

3:登録ランキング画面を表示する 登録ランキングの順位でRSSが表示されます。

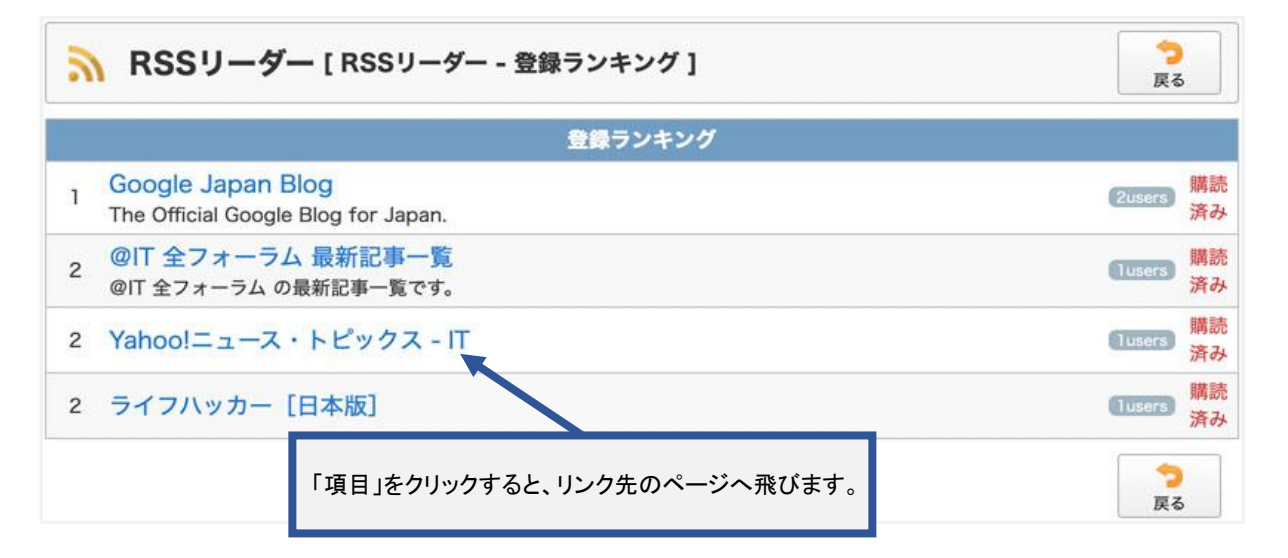

# 3. 新規でRSSを購読する

## 1:メニューの「RSS」をクリックしてRSS画面を表示する

| ∲GROUPSESSION                                                                       | ≣メモ ③ヘルプ       | ✿設定 ⊖山田 太郎                    | ログアウト           |
|-------------------------------------------------------------------------------------|----------------|-------------------------------|-----------------|
|                                                                                     | (EBメール ファイル)   |                               | エクト             |
| マドレス場     マイムカード          ・・・・・・・・・・・・・・・・・・・・・・・・・・・・・                             | DBA דעעל       |                               | *               |
| <b>ネイン</b><br>マンコートメール送信<br>でのの登録                                                   |                | Ē                             | <b>つ</b><br>5読込 |
| メイン 全社ボータル 情報システム課 手続きボータル 防災ボ                                                      | ータル 製          | 品ポータル                         |                 |
| インフォメーション         設定           メイン [ 管理者設定 ] ディスクの空き容量が300GB以下です。                   | 2022 <b>9/</b> | 20(火) 13:4                    | 7               |
|                                                                                     |                |                               | _               |
|                                                                                     | 安否確認 現在(       | D状況                           |                 |
| ・ 山田 太郎: 67件                                                                        | 配信日時           | 2013/07/23 17:29              | 9:45            |
| 施設予約 承認待ちの施設予約が1252件あります。                                                           | 再送日時           | -                             |                 |
| 回覧板 未読メッセージがあります。                                                                   | 最終回答           | 2013/07/23 17:3               | 1:02            |
| ・ 島中 隆男: 2件                                                                         | 回答状況           | 56%(5/9名)                     |                 |
| ・ 山田 太郎: 3件                                                                         |                | 無事                            | 2名              |
| WEBメール 新着メールがあります。                                                                  | 状態             | 軽傷                            | 2名              |
| ・ yamada: 484件                                                                      |                | 重傷                            | 1名              |
| ・ 畠中 陸男: 498件                                                                       | 11.24          | 可(出社済含む)                      | 3名              |
| <b>粟議 受信案件が10件あります。</b>                                                             | 出杠             | 不可                            | 2名              |
| 支西確認が配信されました。状況を確認してください。                                                           | 大麻祭理士」         |                               |                 |
| アンケート 未回答のアンケートが4件あります。                                                             | 在市自建-本人        |                               | <u>* </u>       |
| チャット 未読メッセージが7件あります。                                                                |                | 不在 〇 その他                      | _               |
| スケジュール 個人週間 月 間 🛞 🛞 🛞 🛞                                                             |                | 変調                            | E               |
| 9月20日(火) 9月21日(水) 9月22日(木) 9月23日(金) 9月24日(土) 9月25日(日) 9月26日(月)                      | ニュース           |                               | 設定              |
| ○ !!!         ○ !!!!         ○ !!!!!         ○ !!!!!!!!!!!!!!!!!!!!!!!!!!!!!!!!!!!! | 自民、道           | 自加報告分を公表へ 旧経<br>後点調査巡り   共同通信 | <u>л</u>        |

## 2:RSSリーダー画面から「新規購読」ボタンをクリックする

| 🔊 RSSリーダー                                                                                                    |                                                                                                    |                                                          |                                  |                          |          |
|----------------------------------------------------------------------------------------------------|----------------------------------------------------------------------------------------------------|----------------------------------------------------------|----------------------------------|--------------------------|----------|
|                                                                                                    |                                                                                                    |                                                          |                                  | 🟆 ランキング 🚺 新規             | 1購読      |
| @IT                                                                                                    | ✔ 編集                                                                                                    | Google Japan Blog 🥒                                      | 編集                               | 登録ランキング                  |          |
| ▼ PR: なかなか成果の出ないDX、レガシー資<br>が目指すべき3つのポイント                                                                                                    | 産を持つ企業                                                                                                    | ▼ Google 広告の透明性をより高めるために 📆<br>▼ 中小企業のイノペーションを地域。社会、そして日本 | 1位                               | Google Japan Blog<br>(2) | 購読<br>済み |
| か日指すべき3 2014 7 F<br>♥ PR: 富士ソフトが「システム引き継ぎ」と「PCI DSS準<br>拠」を両立させた*秘策*とは<br>♥ 日本で「IOSエンジニアの年収が高い理由」とは initがIT<br>エンジニアの年収に関する調査結果を発表<br>♥ Python 3.10の新儀能: with文の強化/エラーメッセージ<br>の改善/EncodingWarningクラス | に。<br>◆ Google キッズ AI プログラミングコンテスト 2021、グラ<br>ンプリ発表!<br>◆ Gboard チームからの新しいご提案 ●<br>◆ Fitbit Charge 5 が新登場 ● | 、グラ 2位                                                   | @IT 全フォーラム 最新記事<br>2 一覧<br>(1)   | 購読<br>済み                 |          |
|                                                                                                    |                                                                                                    | 2位                                                       | Yahoo!ニュース・トピック<br>ス - IT<br>(1) | 購読<br>済み                 |          |
| <ul> <li>▼ Windows 11 一般提供開始、企業での導入/<br/>すべきポイントは?</li> </ul>                                                                                                    | 展開時に注意                                                                                                    |                                                          | 2位                               | ライフハッカー [日本版]<br>(1)     | 購読<br>済み |
| ライフハッカー [日本版]                                                                                                    | ✔ 編集                                                                                                    |                                                          |                                  |                          |          |
| ▼ 丸洗いできる!3シーズン対応の 軽くて暖かい<br>コラフを使ってみた ●                                                                                                    | い人工羽毛シ                                                                                                    |                                                          |                                  | 新着RSS                    |          |
| ▼ ふわふわ食感を堪能! 納豆を毎日食べるなら<br>使うのが正解だった                                                                                                    | 、専用の鉢を                                                                                                    |                                                          | Ya                               | hoo!ニュース・トピックス - IT      | 購読<br>済み |
| <ul> <li>▼ 自由な時間が長すぎてもストレスになる?</li> <li>▼ 超画期的! 立ったまま草刈り&amp;除草ができる</li> </ul>                                                                                                    | ガーデニング                                                                                                    |                                                          | 5.                               | イフハッカー[日本版]              | 購読<br>済み |
| <ul> <li>▼【Amazonタイムセール中!】自動開閉式の<br/>36%オフ、2人用エアーマットが15%オフなど</li> </ul>                                                                                                    | 所り畳み傘が<br>し                                                                                                 |                                                          |                                  |                          |          |
| Yahoo!ニュース・トビックス - IT                                                                                                    | ✔ 編集                                                                                                    |                                                          |                                  |                          |          |
| <ul> <li>▼ Twitterにフォロワー削除機能</li> <li>▼ 郵便データ活用 来夏までに指針</li> </ul>                                                                                                    |                                                                                                    |                                                          |                                  |                          |          |
| ▼ NTT東西のドコモ優遇禁止方針                                                                                                    |                                                                                                    |                                                          |                                  |                          |          |
| <ul> <li>▼ 悲劇二度と いじめ対策にAI導入</li> <li>● 転売報告記事 催し主催側が謝罪</li> </ul>                                                                                                    |                                                                                                    |                                                          |                                  |                          |          |

### RSS

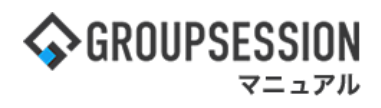

**3:URLを入力する** URLを入力し、「OK」ボタンをクリックします。

| RSSリーダー [RSSリーダー-RSSフィードURL入力画面] | ок | <b>う</b><br>戻る |
|----------------------------------|----|----------------|
| フィードURL ※                        |    |                |
|                                  | ок | <b>う</b><br>戻る |

4:RSS情報を入力する 必要事項を入力し、「OK」ボタンをクリックすると登録が完了します。

| RSSリーダー [RSSリーダー - RSS登録]     |                                                                                      |                                                                                                    |                                                                                                    |  |  |  |
|-------------------------------|--------------------------------------------------------------------------------------|----------------------------------------------------------------------------------------------------|----------------------------------------------------------------------------------------------------|--|--|--|
| RSS名称 ※ Yahoo!ニュース・トピックス - IT |                                                                                      |                                                                                                    |                                                                                                    |  |  |  |
| https://news.yahoo.co.j       | https://news.yahoo.co.jp/rss/topics/it.xml                                           |                                                                                                    |                                                                                                    |  |  |  |
| https://news.yahoo.co.j       |                                                                                      |                                                                                                    |                                                                                                    |  |  |  |
| 5件                            |                                                                                      |                                                                                                    |                                                                                                    |  |  |  |
| ◎表示 ○非表示                      | ※印は入力必須項目なので、未入力<br>合、警告メッセージが表示されます。                                                | ]の場                                                                                                    | 5                                                                                                    |  |  |  |
|                               | Yahoo!ニュース・トピッ<br>https://news.yahoo.co,<br>https://news.yahoo.co,<br>5件<br>●表示 〇非表示 | Yahoo!ニュース・トピックス - IT<br>https://news.yahoo.co.jp/rss/topics/it.xml<br>https://news.yahoo.co.jp/topics/it?source=rss<br>5件<br>●表示 〇非表示<br>●表示 〇非表示 | Yahoo!ニュース・トピックス - IT         https://news.yahoo.co.jp/rss/topics/it.xml         https://news.yahoo.co.jp/topics/it?source=rss         5件         ●表示 ○非表示         ※印は入力必須項目なので、未入力の場合、警告メッセージが表示されます。 |  |  |  |